### Odprite spletno stran https://uniortools.com

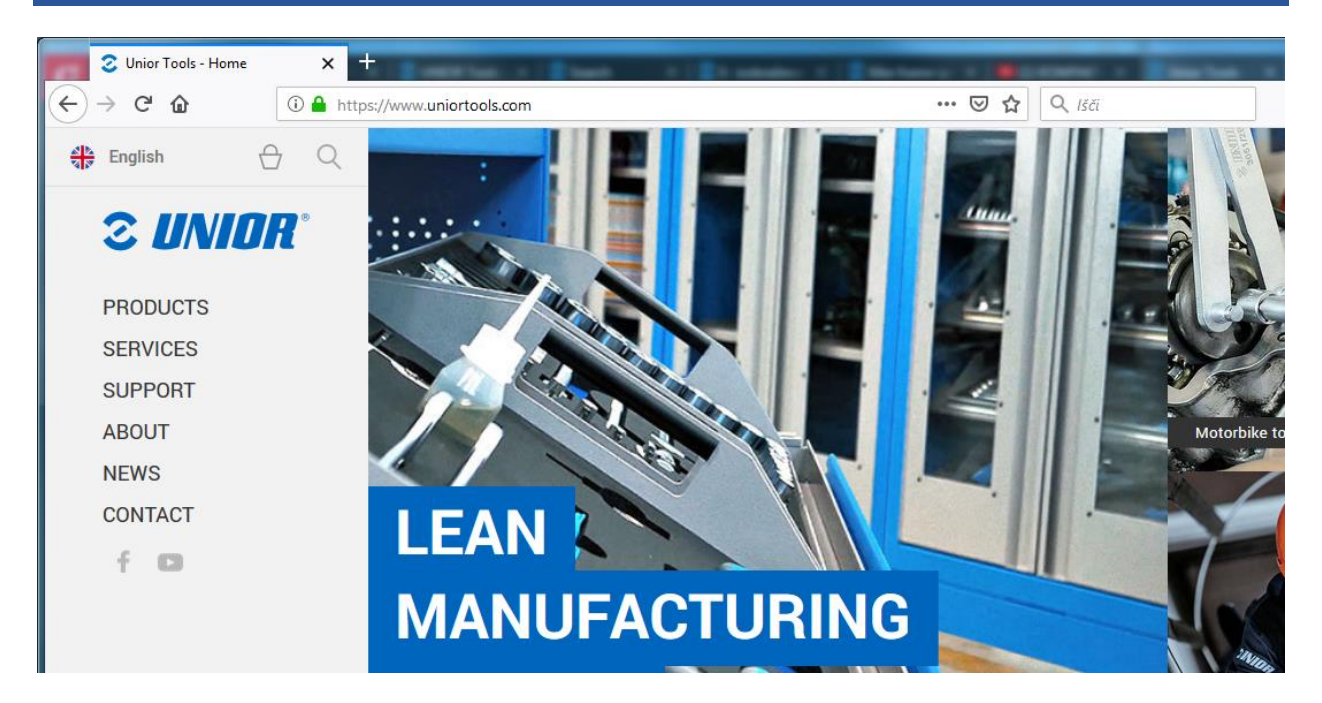

### Pojdite na dno spletne strani na "Vpis"

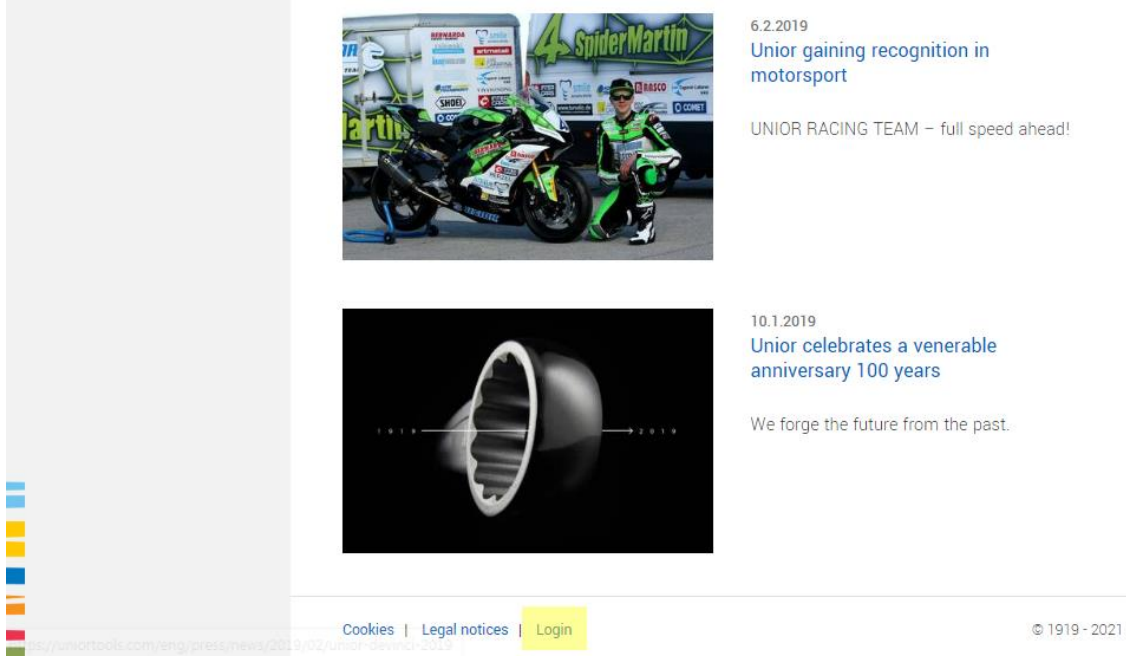

© 1919 - 2021 Unior - Hand tools

## Vnesite svoje logirne podatke in pritisnite gumb "Vpis"

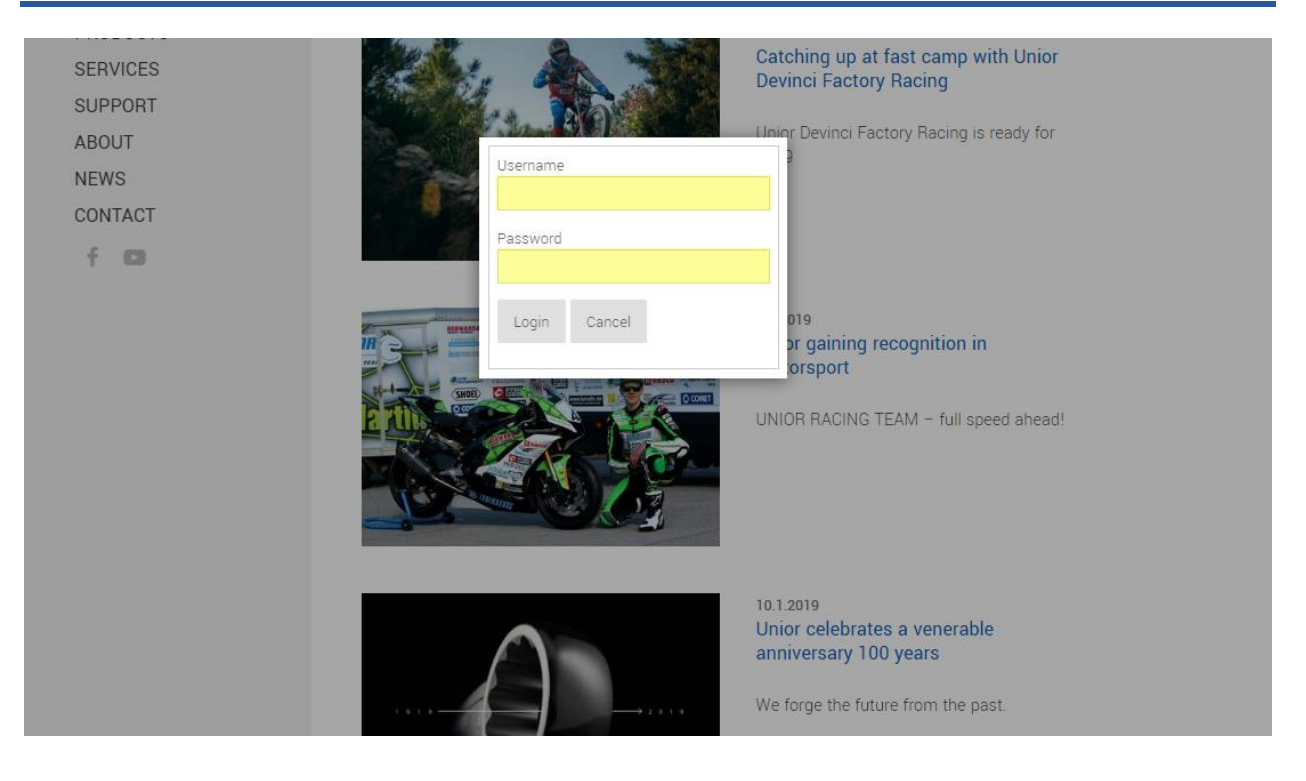

### Da odprete portal pojdite v meni in kliknite na "E-Izobražovanje"

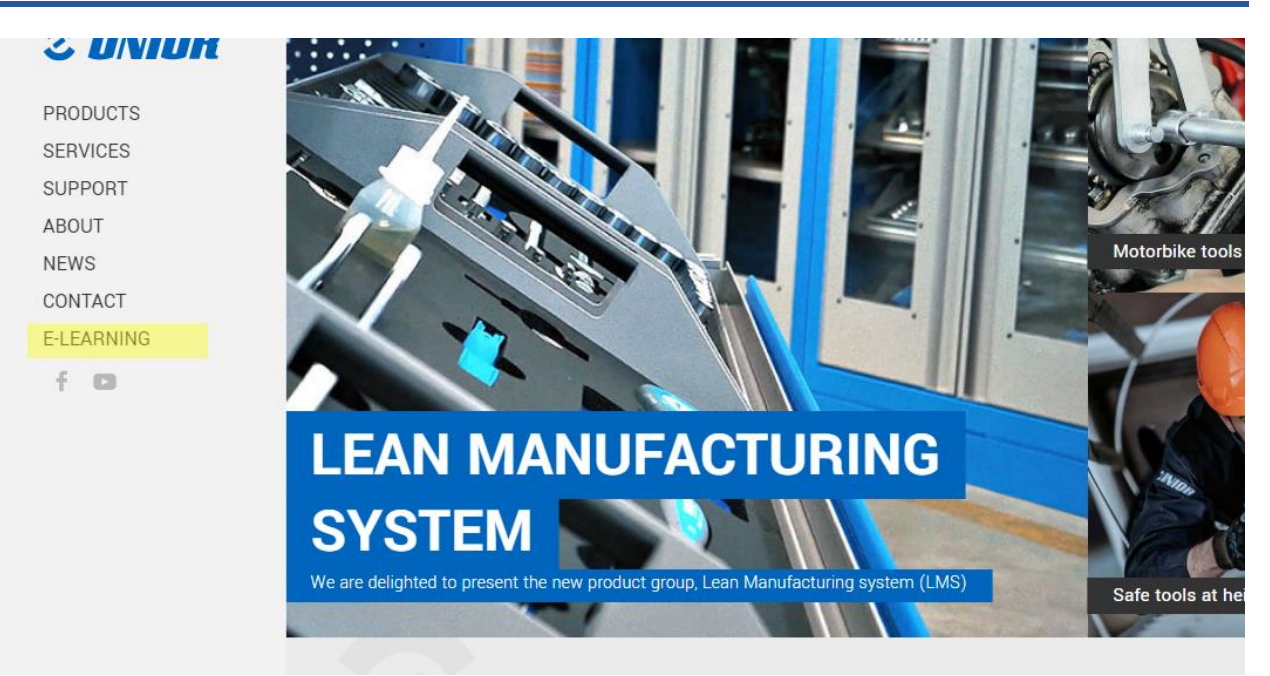

### Ko ste logirani, Vam bodo na voljo vse učilnice ki so vam bile dodeljene

#### NEWS CONTACT

E-LEARNING

f D

segments provide our company with a balanced portfolio of different activities.

We created this E-learning portal for you to use for free and with a purpose of informing and helping you to distribute fresh and exact information to your customers.

Upon signing an agreement we will assign you to a class, where you have to solve and achieve a valid certificates for a assigned group, which will help you promote our products and services. All assigned classes are marked with gray icon, which means certificate wasn't solved yet. Classes with gray icon have to be correctly solved, to be able to continue selling our products. Solved classes get green icon and time limited PDF certificate for that group. We are constantly creating new classes, which will become available in your E-learning account.

Thank you for being our business partner with whom we can grow and constantly seek new opportunities on the market. This is why it was our pleasure to prepare educational and strategical content, that will give you better support when addressing your customers. Hopefully you will enjoy absorbing new knowledge we have prepared for you.

| Wrenches Image: Compare the second second  | Classroom                | Certificate |
|----------------------------------------------------------------------------------------------------|--------------------------|-------------|
| Web page Image: Constraint of the second of the second o | Wrenches                 | <b>Ø</b>    |
| NEW! Tool carriage JUMBO                                                                                                    | Web page                 | 0           |
|                                                                                                    | NEW! Tool carriage JUMBO | 0           |

### Rešene učilnice so označene z zeleno ikono

This is why it was our pleasure to prepare educational and strategical content, that will give you better support when addressing your customers. Hopefully you will enjoy absorbing new knowledge we have prepared for you.

| Classroom                | Certificate |
|--------------------------|-------------|
| Wrenches                 | 0           |
| Web page                 | ٢           |
| NEW! Tool carriage JUMBO | 0           |

### Učilnice ki niso rešene so označene z sivo ikono, in jih lahko rešite z klikom na link

#### CONTACT

#### E-LEARNING

#### f D

#### and exact information to your customers

Upon signing an agreement we will assign you to a class, where you have to solve and achieve a valid certificates for a assigned group, which will help you promote our products and services. All assigned classes are marked with gray icon, which means certificate wasn't solved yet. Classes with gray icon have to be correctly solved, to be able to continue selling our products. Solved classes get green icon and time limited PDF certificate for that group. We are constantly creating new classes, which will become available in your E-learning account.

Thank you for being our business partner with whom we can grow and constantly seek new opportunities on the market. This is why it was our pleasure to prepare educational and strategical content, that will give you better support when addressing your customers. Hopefully you will enjoy absorbing new knowledge we have prepared for you.

| Classroom                | Certificate |
|--------------------------|-------------|
| Wrenches                 | <b>I</b>    |
| Web page                 | 0           |
| NEW! Tool carriage JUMBO | <b>Ø</b>    |

### Vsaka učilnica ima na vrhu informacije. Ko boste šli čez vse, boste lahko učilnico rešili z 100%

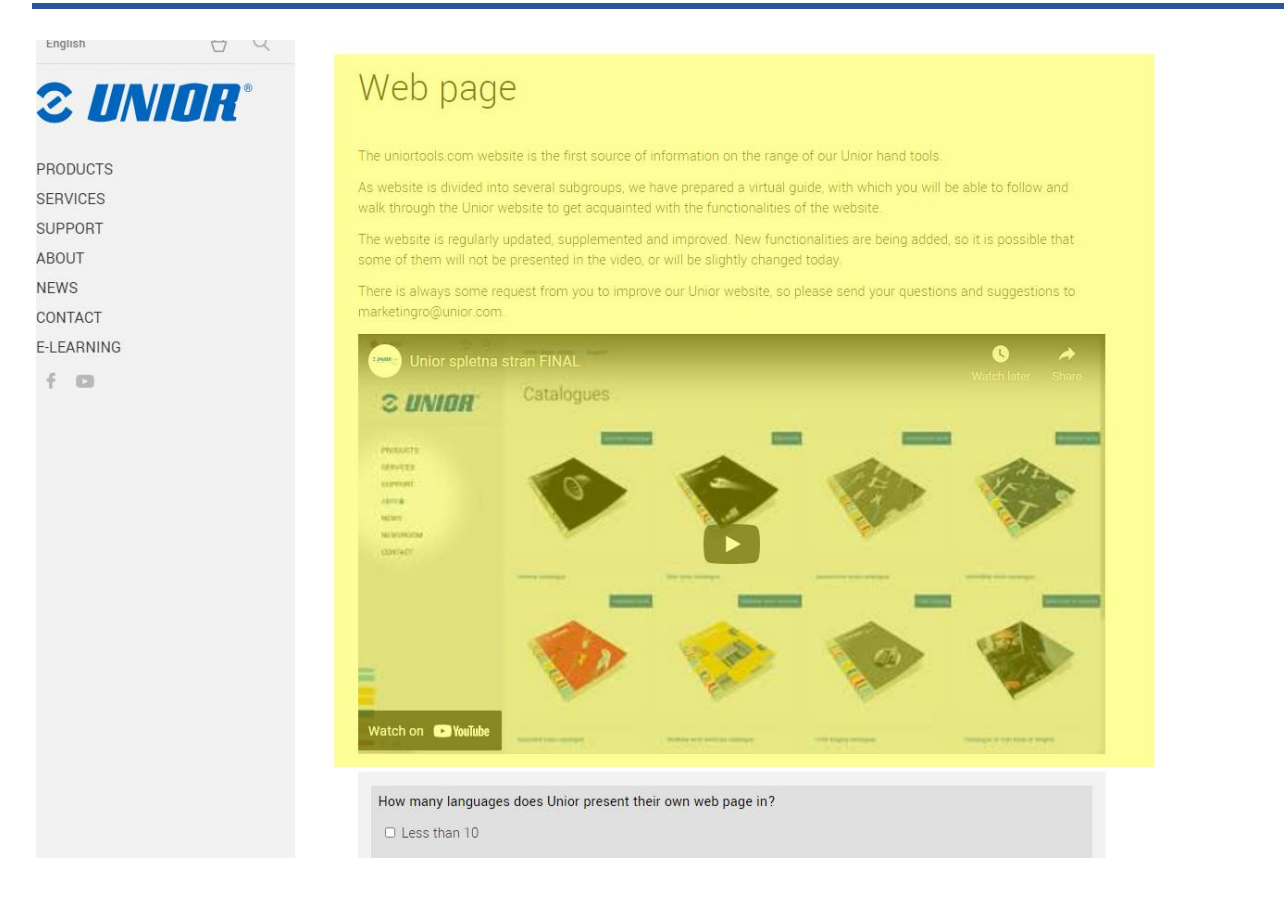

### Ko rešite vsako vprašanje, kliknite na "Zaključi vprašalnik" da posredujete Vaše odgovore.

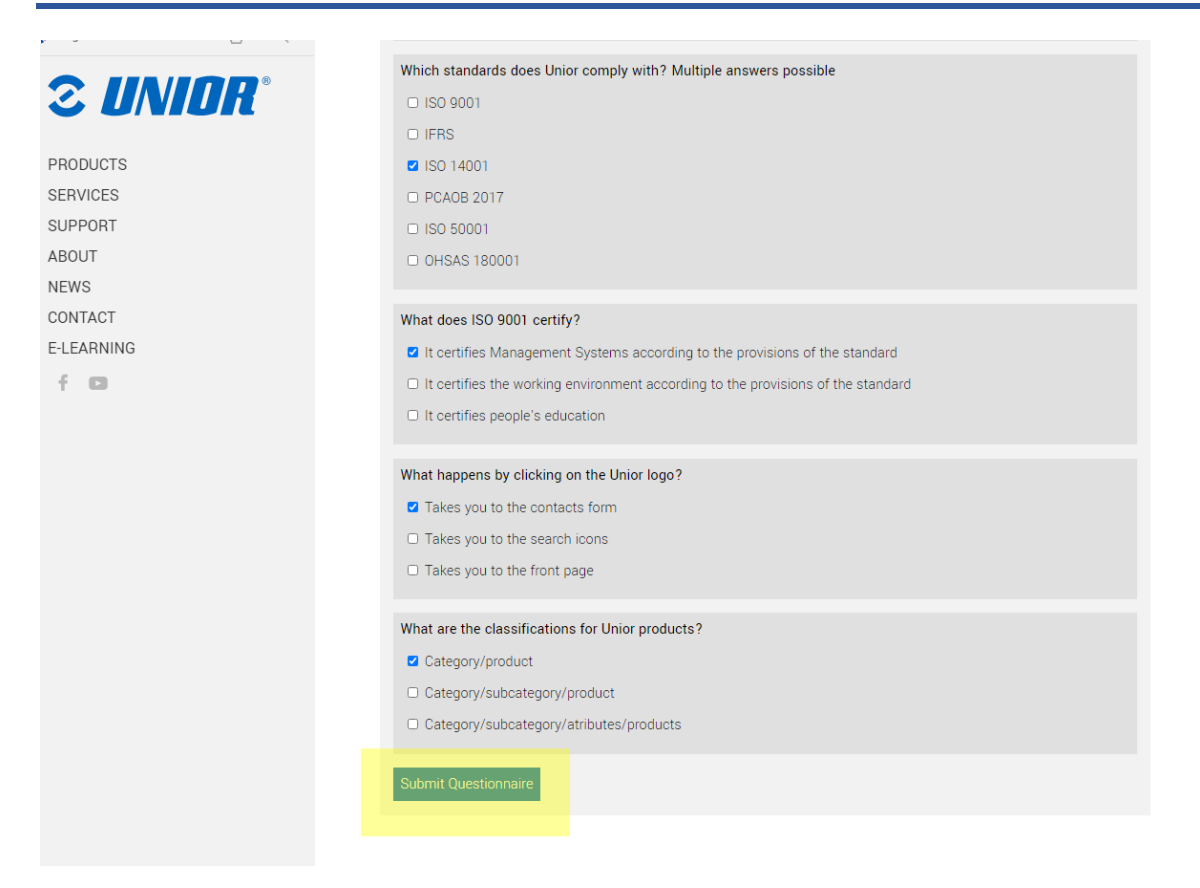

### Ko uspešno rešite vprašalnik, Vam bo na voljo certifikat ki ga lahko prenesete z klikom na zeleno ikono pri učilnici

### E-Learning

#### Welcome to Unior E-learning portal

The company ranks among world's major representatives of metal-processing industry, where it develops its success with excellent synergies and three production segments (Hand tools, Forging and Sinter parts and Special machines). All of this segments provide our company with a balanced portfolio of different activities.

We created this E-learning portal for you to use for free and with a purpose of informing and helping you to distribute fresh and exact information to your customers.

Upon signing an agreement we will assign you to a class, where you have to solve and achieve a valid certificates for a assigned group, which will help you promote our products and services. All assigned classes are marked with gray icon, which means certificate wasn't solved yet. Classes with gray icon have to be correctly solved, to be able to continue selling our products. Solved classes get green icon and time limited PDF certificate for that group. We are constantly creating new classes, which will become available in your E-learning account.

Thank you for being our business partner with whom we can grow and constantly seek new opportunities on the market. This is why it was our pleasure to prepare educational and strategical content, that will give you better support when addressing your customers. Hopefully you will enjoy absorbing new knowledge we have prepared for you.

| Classroom | Certificate |
|-----------|-------------|
| Wrenches  | <b>1</b>    |

# Za dodatne informacije, in pomoč smo Vam na voljo na elearning@unior.com